# How to use TOTP (Time-based One-time Password)

# **Using Google Authenticator tool**

\* You may use TOTP if you are facing difficulty in receiving OTP SMS due to poor network.

# Visit <a href="https://esign.e-mudhra.com/">https://esign.e-mudhra.com/</a>

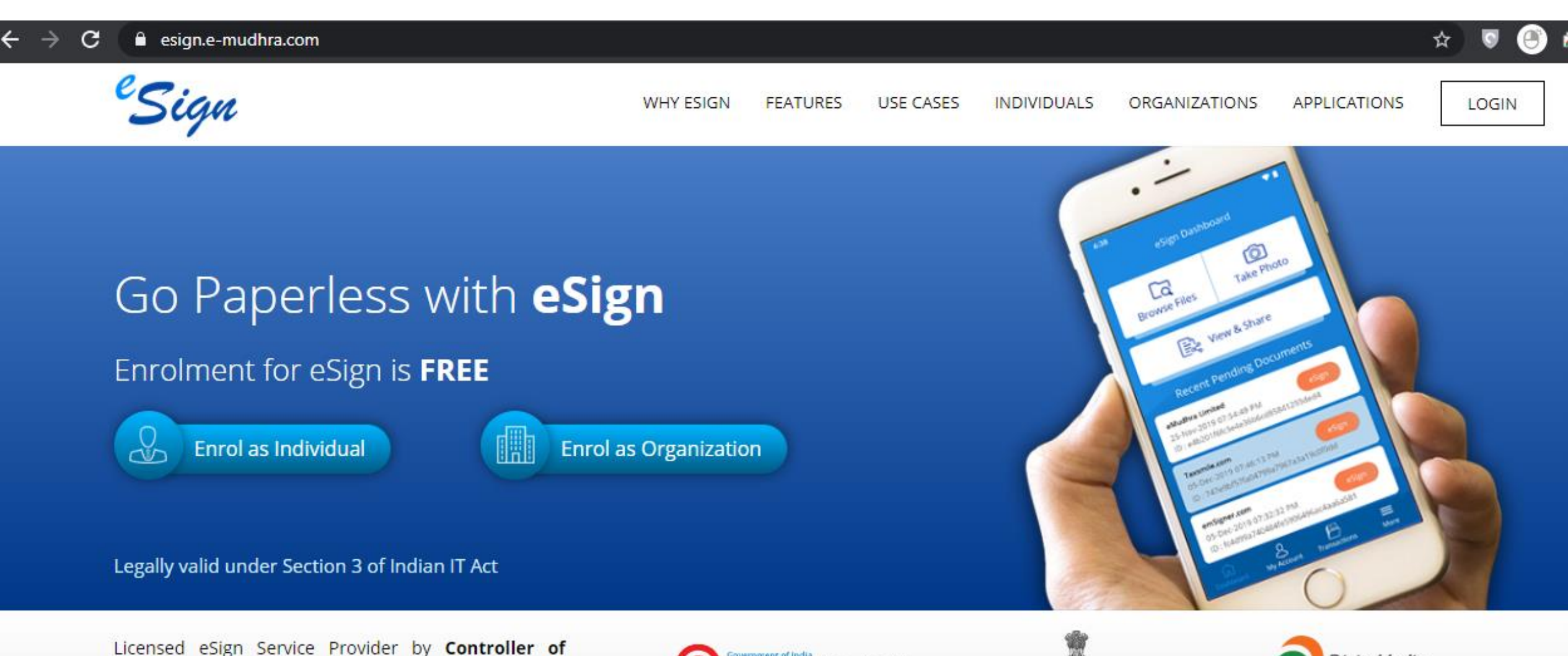

Certifying Authorities, Ministry of Electronics and Information Technology. A digital India initiative.

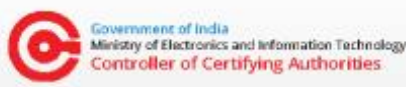

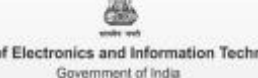

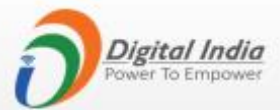

Ministry of Electronics and Information Technology

#### Login with your eMudhra credentials

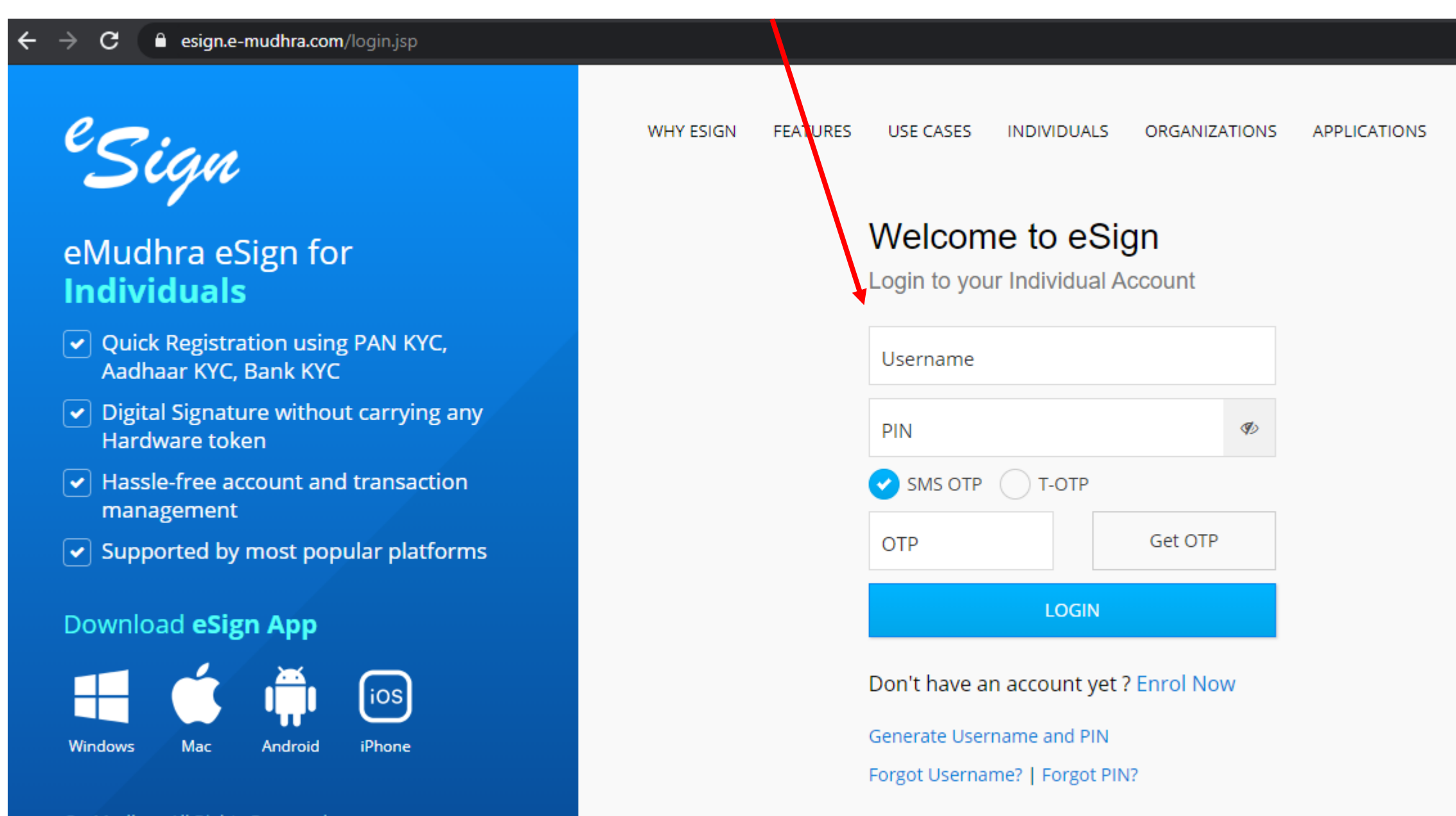

© eMudhra. All Rights Reserved.

#### **Go to View Profile tab**

| $oldsymbol{\epsilon}  ightarrow \mathbf{C}$ $oldsymbol{e}$ esign.e-mudhra.c   | com/UI dashboard.jsp        | ☆ 🔍 🖱 👼   🕶 🌔 :                                                                                                    |
|-------------------------------------------------------------------------------|-----------------------------|----------------------------------------------------------------------------------------------------|
| <sup>e</sup> Sign                                                             |                             | HASEEB KHAN<br>Maharashtra Logout                                                                                                    |
|                                                                               | Documents Pending for eSign | Recent eSign Transaction                                                                                                    |
| <ul> <li>Dashboard</li> <li>Upload &amp; eSign</li> </ul>                     |                             | ASP NAME         EMUDHRA (SIGNATORY)         Signed         View           Txn ID         fd3339284c134502b7b62c67078f9f99         Signed         View           Txn Date         24-May-2020 (01:21 PM)         Signed         View |
| <ul> <li>Q eSign Transactions</li> <li>Image: Subscription Details</li> </ul> |                             | ASP NAME <b>EMUDHRA (SIGNATORY)</b><br>Txn ID 042cabbc8a784ecf8445af6fe71b020e<br>Txn Date 20-May-2020 (10:42 AM)                                                                                                    |
| DSC Details     Self Service                                                  | You have no documents       | ASP NAME <b>EMUDHRA (SIGNATORY)</b><br>Txn ID 3638157b2c204c81ba7e1e5a5f375c9f<br>Txn Date 16-May-2020 (07:33 PM)                                                                                                    |
| <ul> <li>View Profile</li> <li>Registered Devices</li> </ul>                  |                             | ASP NAME <b>EMUDHRA (SIGNATORY)</b><br>Txn ID 6bdb5619647d45d6b83fae9b86023307<br>Txn Date 16-May-2020 (03:56 PM)                                                                                                    |
| Subscriber Agreement                                                          |                             | ASP NAME         EMUDHRA (SIGNATORY)         Signed         View           Txn ID         0451e6477e344026af4338ca44e830f7         Signed         View           Txn Date         14-May-2020 (05:11 PM)         Signed         View |

View More

#### **Click enable T-OTP** esign.e-mudhra.com/Ul/changePin.jsp С ☆ 0 🕘 🕘 <sup>e</sup>Sign HASEEB KHAN Maharashtra ... Logout My Profile Dashboard Quick Actions Upload & eSign HASEEB KHAN > Change PIN Q eSign Transactions hakhan@mahadiscom.in > Enable T-OTP 🛛 😰 Gender Date of Birth Mobile PAN Subscription Details MALE > Settings DSC Details Username Self Service Employee ID Our Stress Profile Organization Information Registered Devices Organization Name MAHARASHTRA STATE ELECTRICITY DISTRIBUTION COMPANY LTD Organization Unit Name Authorized Signatory Subscriber Agreement Address PRAKASHGAD, PLOT G-9, A.K. MARG, BANDRA (EAST), MUMBAI, , MAHARASHTRA, 400051

## **Pop-up will appear for T-OTP**

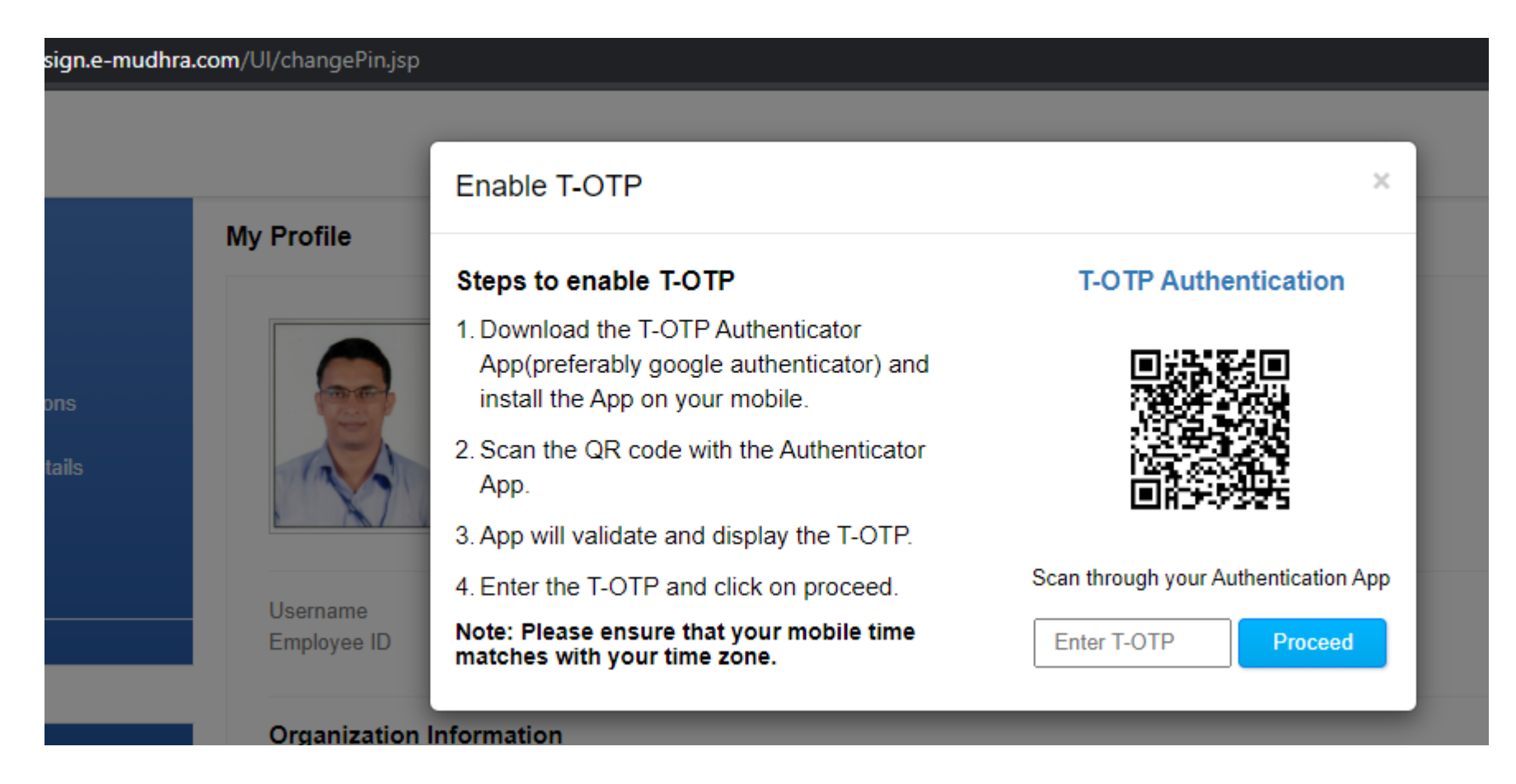

#### **PLEASE STAY ON THIS PAGE**

**OPEN YOUR SMARTPHONE** 

## Install Google Authenticator app in your mobile phone from Google Play Store or iOS App Store

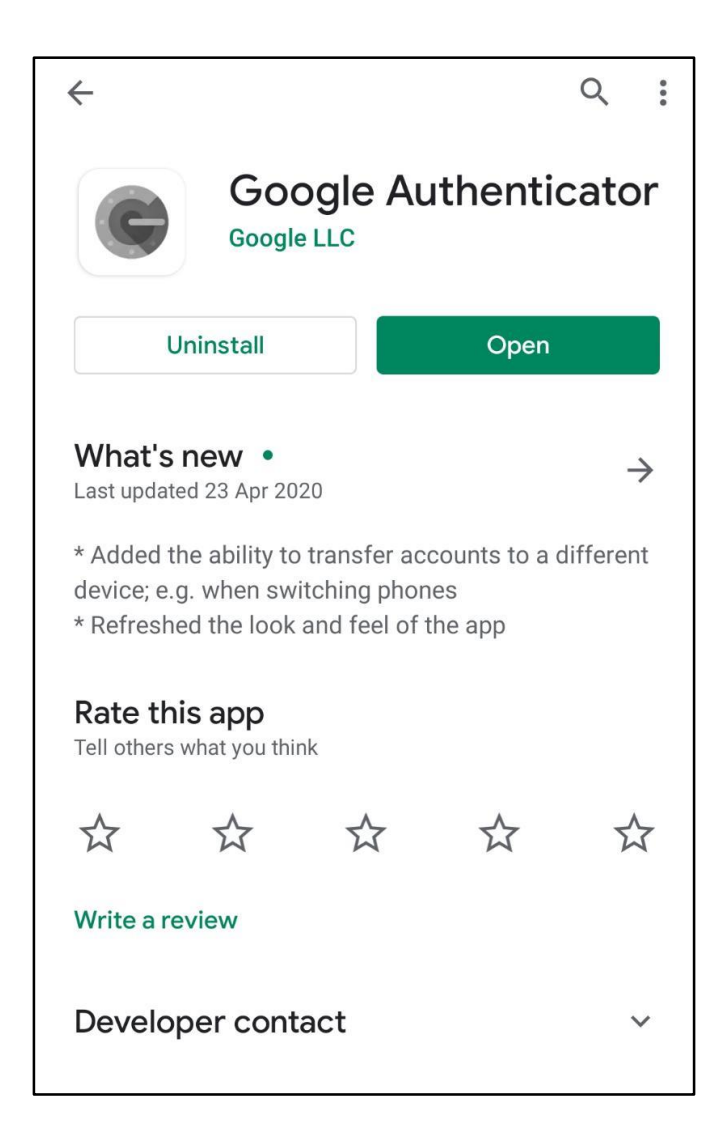

| <b>ć</b> | Mac           | iPad | iPhone                                                | Watch               | TV               | Music          |  |
|----------|---------------|------|-------------------------------------------------------|---------------------|------------------|----------------|--|
| Ann S    | Store Preview |      |                                                       | maton               |                  | Madio          |  |
| Abb      | Store Freedew |      |                                                       |                     |                  |                |  |
|          |               |      | This app is av                                        | ailable only on the | App Store for iP | hone and iPad. |  |
|          | C             |      | Google LLC<br>#25 in Utilities<br>**** 2.5, 2.9K Rati | t <b>henticato</b>  | <b>r</b> 4+)     |                |  |

### **Open Google Authenticator App**

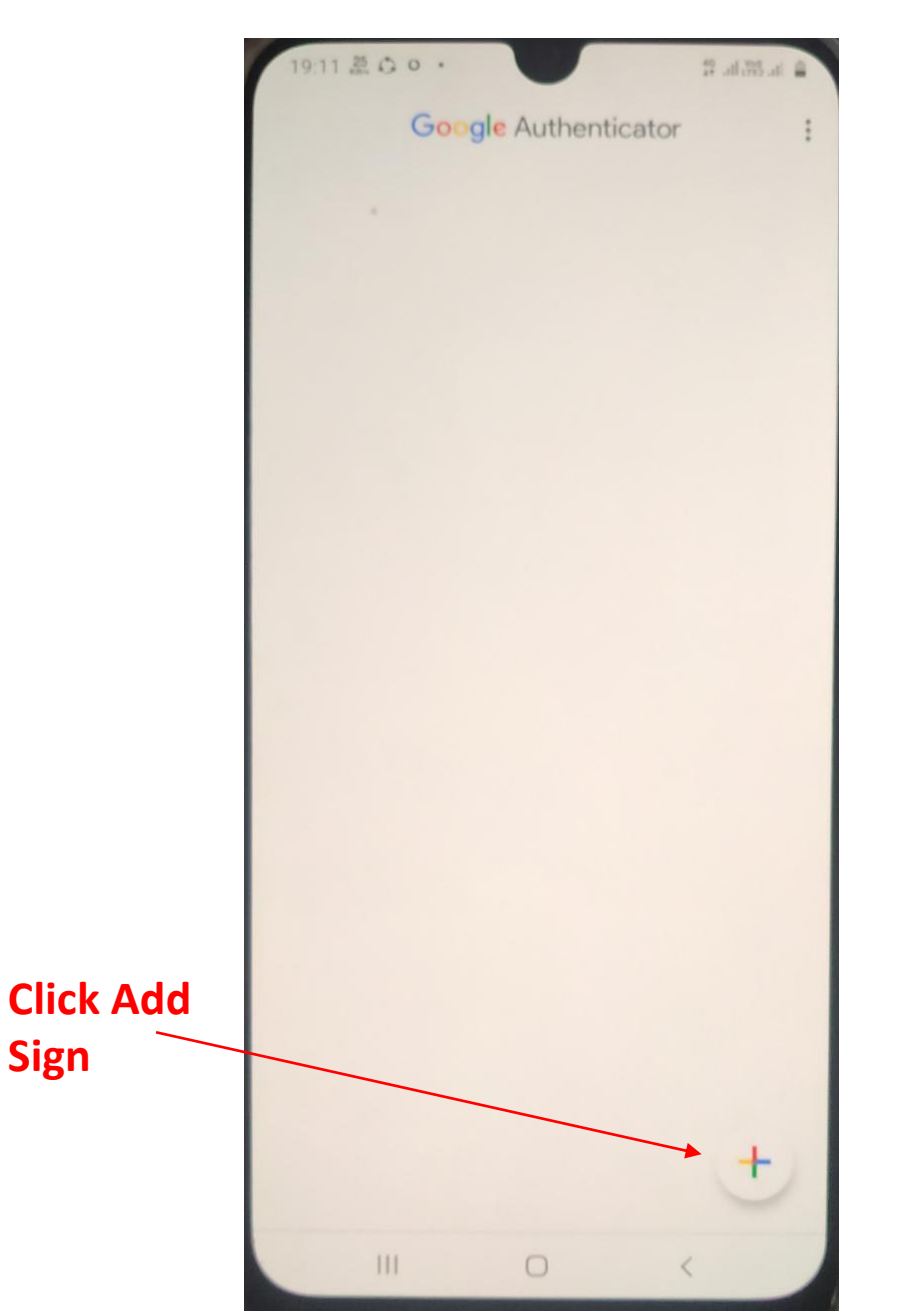

# Click Scan a QR Code

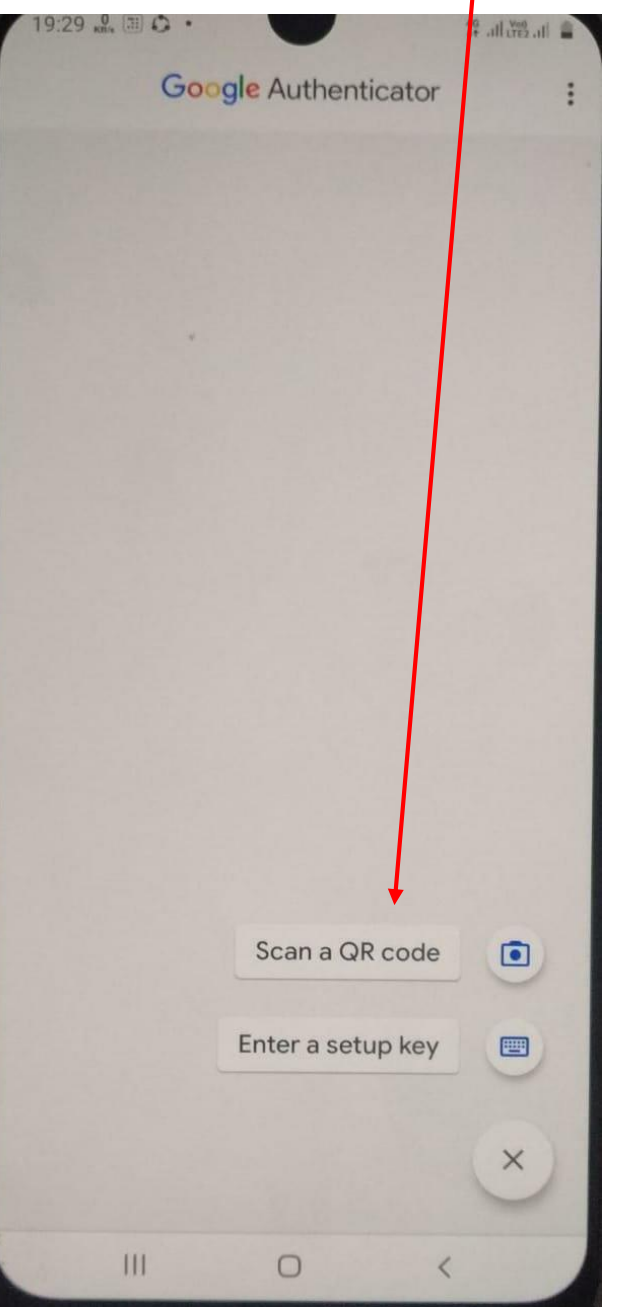

Camera Scanner will appear. Focus the Scanner towards QR code in eMudhra site

#### Ensure that your clock time is set to Automatic (Network Provided). Any mismatch in timing will give error.

After Scanning QR code, account will be added and 6 digit T-OTP will appear

> (This code will change every minute)

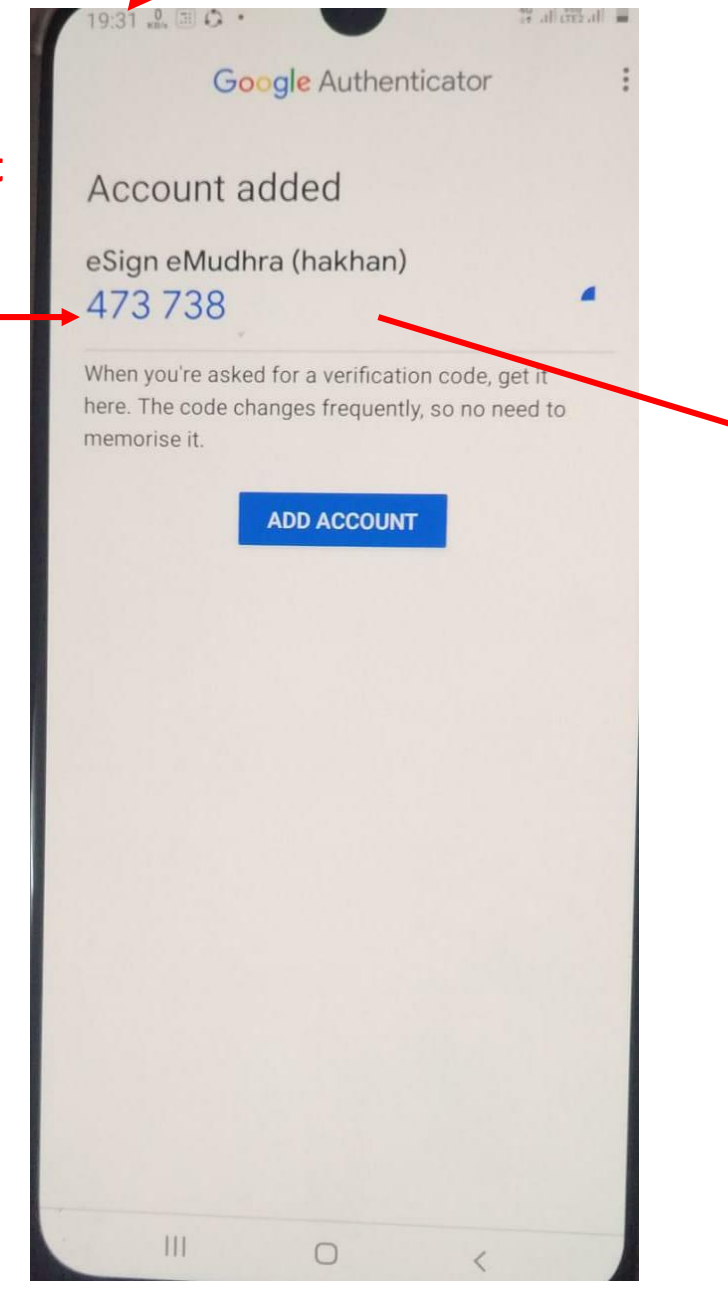

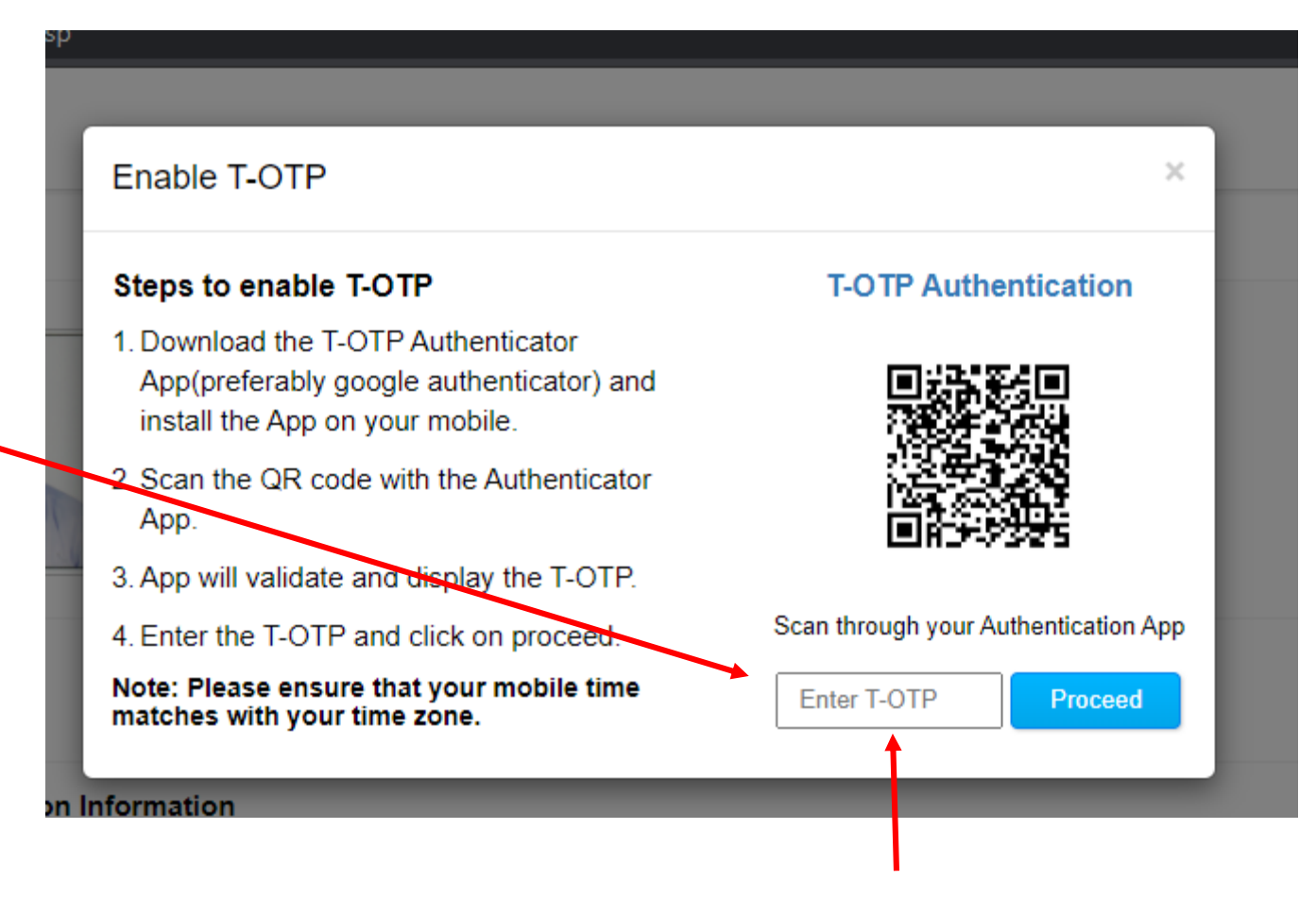

Enter the 6 digit code shown in Google Authenticator in the above T-OTP box and click 'Proceed' to confirm addition of account.

# **Confirmation of account addition will appear**

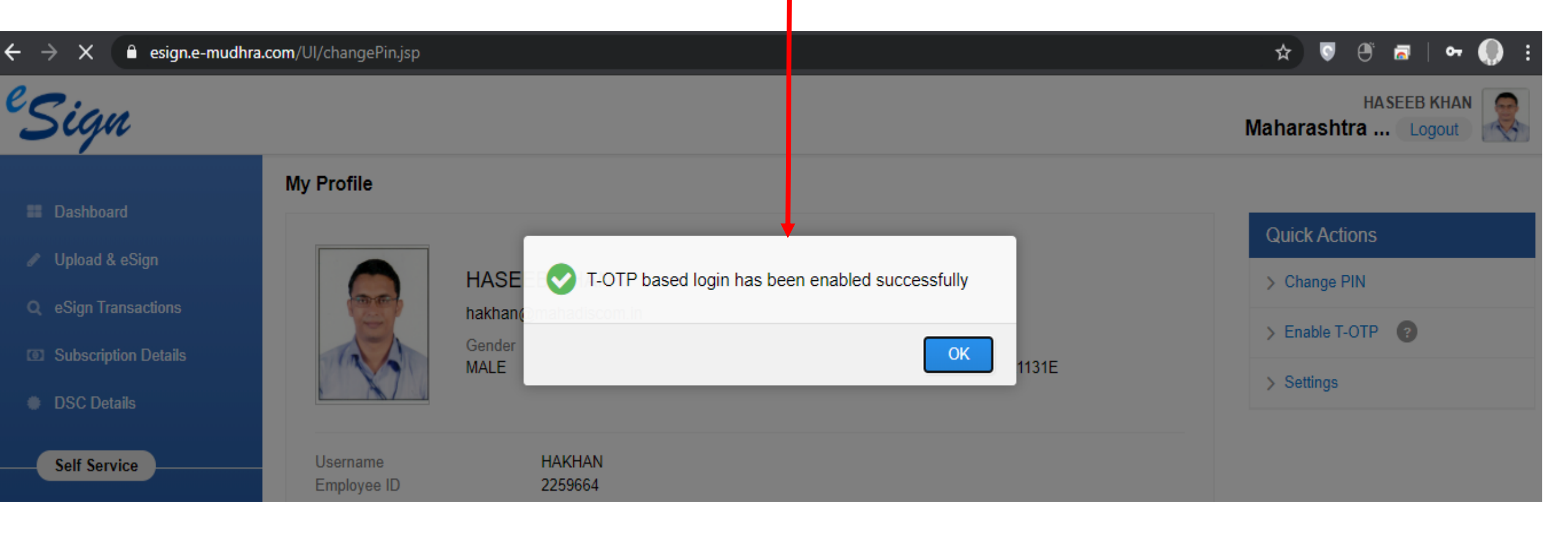

#### Now, you may authenticate yourself via Google Authenticate app instead of SMS OTP

#### Whenever you open Google Authenticator App, a 6 digit T-OTP code will appear every minute

| 19:41 🔐 Q 🗉 •                     | 49 all Vest all |
|-----------------------------------|-----------------|
| Google Authenticator              | :               |
| eSign eMudhra (hakhan)<br>447 176 |                 |
|                                   |                 |
|                                   |                 |
|                                   |                 |
|                                   |                 |
|                                   |                 |
|                                   |                 |
|                                   |                 |
|                                   |                 |
|                                   | +               |
|                                   | -               |
|                                   |                 |

#### Authenticator app for eSign. MAHARASHTRA STATE ELECT DISTRIBUTION COMPANY LTD **TRA STATE ELECTRICITY DISTRIBUTION CON IPANY LTD.** Please note the Authenticate Here Don't have an account? Create a new account Mobile No O PAN Authenticate Using Username Signer ID hakhan PIN Forgot PIN ? SMS OTP OT-OTP OTP Get OTP I agree to authenticate for this transaction using above credentials and continue to accept the terms and conditions under my Subscriber Agreement. Perform eSign Generate Username & PIN

**Click T-OTP and enter the 6 digit code from Google** 

# Thank you